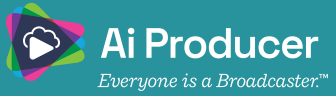

# Quick Start Meeting - Playout Video

**With AI Producer Meeting you can play high-quality video in Teams meetings.** Play your personal Playout Video library from anywhere, regardless of limitations in local bandwidth. You will find more tutorials at livearena.com.

| ••• | Meeting - Play Video                |  |                |             |  |
|-----|-------------------------------------|--|----------------|-------------|--|
|     | Choose your video and eudio sptions |  |                |             |  |
|     |                                     |  |                |             |  |
|     | Vour cannes a trunned off           |  | Computer audio |             |  |
|     |                                     |  |                |             |  |
|     |                                     |  | • • • •        |             |  |
|     |                                     |  |                |             |  |
|     |                                     |  |                |             |  |
|     |                                     |  |                |             |  |
|     |                                     |  |                | el Join now |  |
|     |                                     |  |                |             |  |
|     |                                     |  |                |             |  |
|     | Lars (rinas                         |  | 44 1 10 10     | B >>        |  |

#### Step 1 | Join a meeting

Setup a meeting in Microsoft Teams. Join the meeting when it is scheduled to be able to play high-quality video.

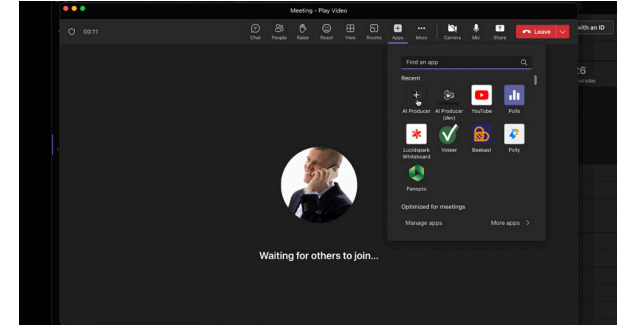

#### Step 2 | Add AI Producer

When you are in the meeting, add Al Producer as a meeting extension app by clicking the plus (+) symbol. Select the Al Producer icon and click Save in the Welcoming screen.

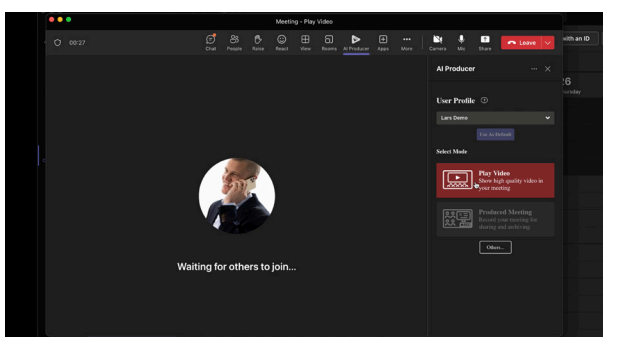

## Step 3 | Start Play Video mode

- Al Producer opens and you can start the Play Video mode. Ensure you are using the preferred User Profile, then select the mode *Play Video*.
- Videos can be uploaded to your video library in the User portal, or by the administrator in the Admin portal. In that way you get access to several User Profiles.

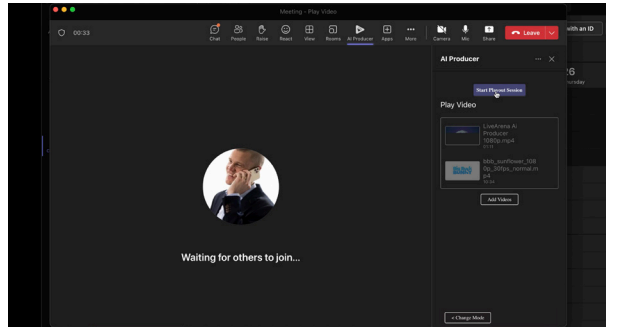

### Step 4 | Start a Playout Session

- Click the button *Start Playout Session* to pre-start the process, it takes a few seconds. Thereafter you can start playing video immediately.
- If you instead click *Play* directly, it will take a few seconds until the video starts. If you want to add more videos, click the button *Add Videos*.

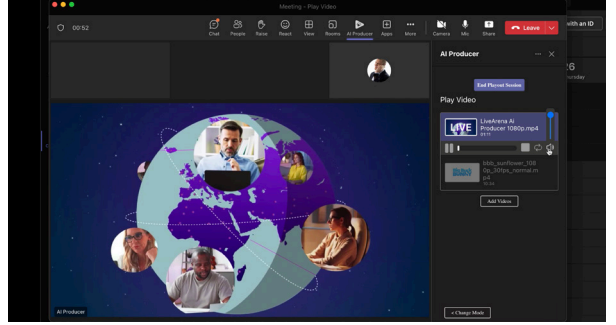

### Step 5 | Ready to play high-quality video

- To play a video, click the *Play* icon to the left below the video.
- You can *Play, Pause, Stop* and *Loop* the video with the icons below, you can also adjust or mute the *Audio*.
- If you want to play another of your videos, simply click its *Play* icon.

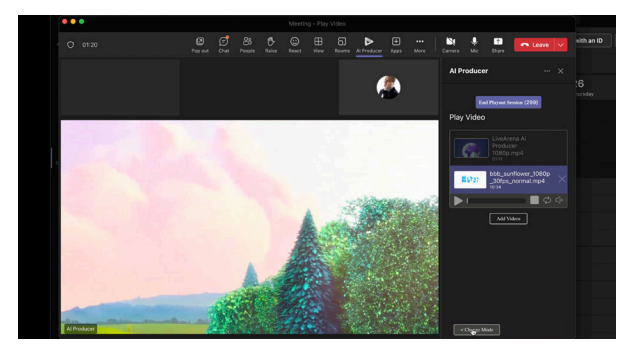

### Step 6 | When you are finished

- If you want to continue the meeting without playing any more videos, close the AI Producer window.
- Vou can also leave the meeting immediately by clicking *Leαve*.